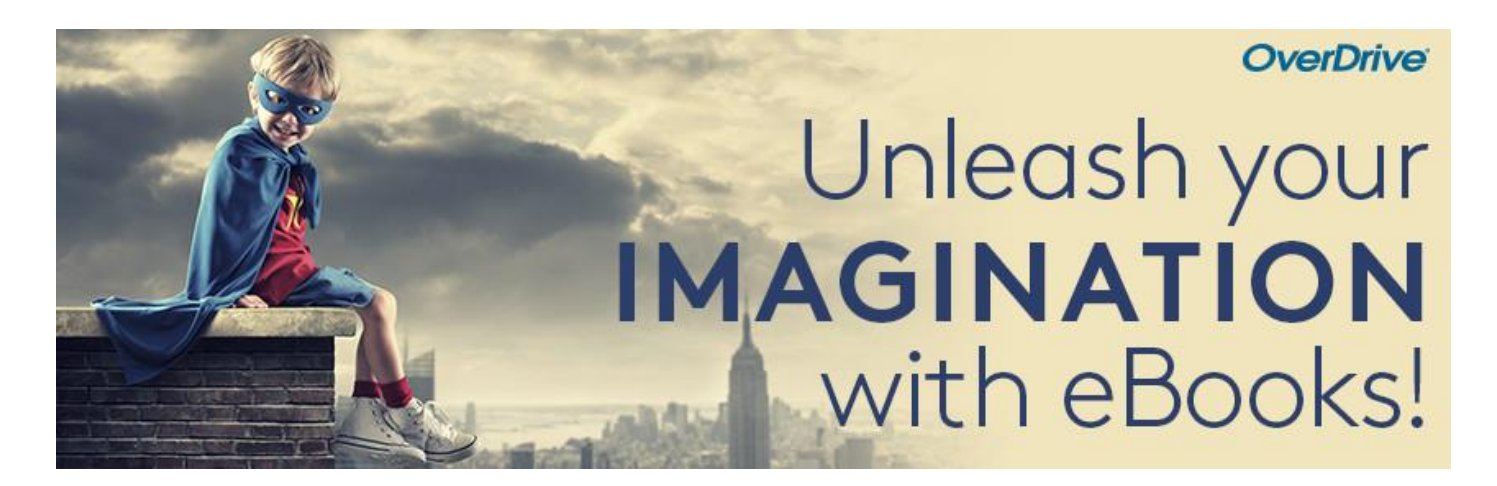

# ebook Übertragung mit Adobe Digital Editions

Sie können E-Books aus Ihrer Bibliothek ausleihen und sie mit der kostenlosen Software Adobe Digital Editions (ADE) auf Ihrem Windows- oder Mac-PC auf kompatible Lesegeräte übertragen. Dazu müssen sowohl das ADE als auch der Reader mit derselben Adobe ID autorisiert sein.

## Schritt 1

Installieren und autorisieren Sie Adobe Digital Editions (ADE) auf Ihrem Computer.

### Schritt 2

Leihen Sie über die Webseite aubora.overdrive.com ein ebook aus.

#### Schritt 3

Klicken Sie auf die Schaltfläche Download für das ausgeliehene ebook. Heruntergeladene ebooks werden in ADE geöffnet.

#### Schritt 4

Schließen Sie Ihren eReader per USB Kabel an Ihren Computer an.

#### Schritt 5

Zum Übertragen eines ebooks auf Ihren eReader öffnen Sie die Ansicht "Bibliothek" in ADE (klicken Sie ggf. auf die Schaltfläche Bibliothek in der oberen linken Ecke).

Ziehen Sie von dort aus das ebook auf Ihren eReader, der links unter "Geräte" erscheinen sollte (grünes Plussymbol erscheint, dann loslassen).

Sobald Sie ein ebook übertragen haben, können Sie es für die Leihdauer auf Ihrem Gerät lesen.

# Viel Vergnügen beim Lesen!

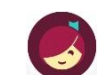

Mehr Infos zu Tolino und Pocketbook finden Sie auf help.overdrive.com/de-de/index.htm.

Für Anschaffungsvorschläge, Fragen oder technische Probleme wenden Sie sich bitte an <u>aubora.support@bl.ch</u> (Dienstag - Freitag).

Anmeldung Sprechstunde in der kbl (mit dem eigenen Gerät): online unter <u>kbl.ch/angebote/kurse-</u> <u>beratung</u> oder per Mail an <u>aubora.support@bl.ch</u>